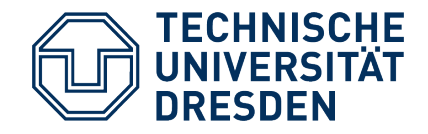

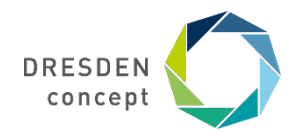

Dezernat Studium und Weiterbildung Sachgebiet Internationales Akademisches Auslandsamt

# Mobility Online Bewerbung für TUDweltweit

Leitfaden für die Bewerbung für einen TUDweltweit-Platz über Mobility Online

# Schritt Bewerbung anlegen

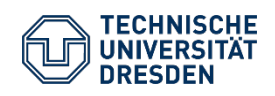

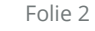

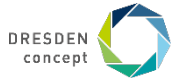

## **Bewerbung anlegen**

Auf der <u>Startseite von Mobility Online</u> wählt ihr in einer Maske den Fachbereich aus, in dem ihr studiert.

## **Beispiel**

Ihr studiert Bauingenieurwesen und möchtet wissen, welche TUDweltweit-Kooperationen die TUD hat.

#### Wählt das Austauschprogramm TUDweltweit, euer Fach und das Studienjahr aus.

Alle Austauschplätze werden euch nach Klick auf den Button "Mögliche Austauschplätze im Detail anzeigen" auf der nächsten Seite angezeigt. Vorselektion Austauschmöglichkeiten - Outgoing - Studierende / <sup>-</sup> PraktikantInnen

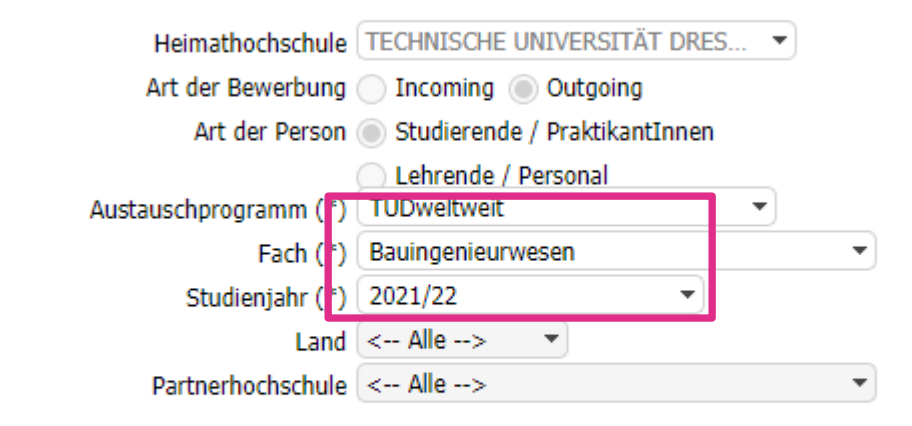

#### Schließen Zurücksetzen Mögliche Austauschplätze im Detail anzeigen

Unter der Berücksichtigung der aktuellen Vorselektion sind insgesamt **32** Austauschmöglichkeiten in **16** Ländern, **32** Partnerhochschulen und **61** Fächer vorhanden.

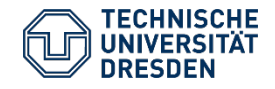

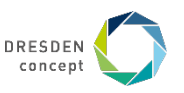

## **Bewerbung anlegen**

## **Beispiel**

Es wird euch die gesamte Platzübersicht des Faches Bauingenieurwesen angezeigt.

Hier sucht ihr euch euren **Erstwunsch** aus den mit grünem Button gekennzeichneten Austauschmöglichkeiten aus (roter Button = aktuell keine Bewerbung möglich).

Ihr klickt auf den **grünen Punkt**, um die Bewerbung zu starten.

Ihr könnt in der Bewerbung drei Wünsche angeben. Im Motivationsschreiben bzw. der Darstellung des Studienvorhabens geht ihr auf alle Wunschhochschulen ein.

Im nächsten Schritt meldet ihr euch mit eurem ZIH-Login an.

|      |    | Partnerland    | ٥ |   | Partnerhochschule                                                |
|------|----|----------------|---|---|------------------------------------------------------------------|
| • (i | i) | Brasilien      | ( | i | Universidade Estadual Paulista 'Júlio de Mesquita Filho' (UNESP) |
|      | i) | Brasilien      | ( | i | Universidade Federal de Santa Catarina (UFSC)                    |
| • (i | i) | Brasilien      | ( | i | Pontifical Catholic University of Rio de Janeiro                 |
|      | I) | Chile          | ( | i | Universidad de Talca                                             |
| • [  | I) | China (VR)     | ( | i | Zhejiang University                                              |
|      | i) | China (VR)     | ( | i | Beihang University                                               |
| • (  | i) | Indien         | ( | i | Indian Institute of Technology Madras (IIT Madras)               |
|      | i) | Indien         | ( | i | Indian Institute of Technology Mandi                             |
| • (  | i) | Indonesien     | ( | i | Universitas Indonesia                                            |
| •    | i) | Israel         | ( | i | Hebrew University of Jerusalem                                   |
| • [  | i) | Japan          | ( | i | Keio University                                                  |
| •    | I) | Japan          | ( | i | Yamanashi Daigaku                                                |
| •    | I) | Japan          | ( | i | Tohoku University                                                |
| • (  | i) | Japan          | ( | i | Kyoto University                                                 |
| • [  | i) | Japan          | ( | i | Waseda University                                                |
| •    | ]  | Japan          | ( | i | Yokohama National University                                     |
| •    | i) | Kanada         | ( | i | University of Alberta                                            |
| • (i | i) | Kolumbien      | ( | i | Universidad Nacional de Colombia                                 |
| •    | I) | Korea,Republik | ( | i | Pohang University of Science and Technology (POSTECH)            |
| •    | I) | Korea,Republik | ( | i | Dankook University                                               |

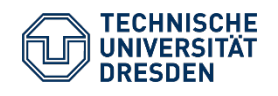

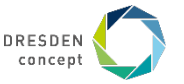

## Bewerbung anlegen: Informationen ausfüllen

#### **Beispiel**

Im oberen Kästchen müsst ihr euer aktuelles Studium angeben.

Mit \* versehene Felder müssen ausgefüllt werden, die übrigen Felder können frei bleiben.

Das Institut muss bei einigen wenigen Fakultäten (z.B. SLK, Philosoph. Fak.) angegeben werden.

#### Aktuelles Studium

| Land der Heimathochschule                          | Deutschland                                                                    |
|----------------------------------------------------|--------------------------------------------------------------------------------|
| Heimathochschule                                   | DRESDEN02 - TECHNISCHE UNIVERSITÄT DRESD                                       |
| Fach                                               | Bauingenieurwesen                                                              |
| Bereich/ Zentrale Einrichtung                      | 4000 BaUW - 4000 Bereich Bau und Umwelt                                        |
| Fakultät                                           | 100 - 100 Fak. Bauingenieurwesen 🔻                                             |
| Institut                                           | < Keine Auswahl> 💌                                                             |
| Studiengang                                        | Dip Bauingenieurwesen                                                          |
| Anzahl bisher absolvierter Studienjahre            | 2,00*                                                                          |
| Aktuelles Studienniveau                            | Undergraduate / Bachelor                                                       |
|                                                    | Diplom/Staatsexamen: Semester 1-6 = undergraduate, Semester > 6 = postgraduate |
| Ist der geplante Auslandsaufenthalt verpflichtend? | ○ Ja ● Nein *                                                                  |

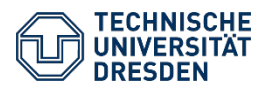

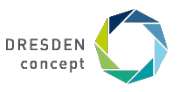

## **Bewerbung anlegen: Zweit- und Drittwunsch**

|                               | Gewünschte Mobilität              |                                                                                                    |
|-------------------------------|-----------------------------------|----------------------------------------------------------------------------------------------------|
| Reisniel                      | Land der Gastinstitution          | Brasilien                                                                                                    |
| Deishiei                      | Gasthochschule                    | 514 - Universidade Estadual Paulista 'Júlio de Mesc                                                             |
| lhr könnt 3 Wunschhochschulen | geplantes Startdatum              | 01.07.2021 *                                                                                                    |
| angeben.                      |                                   | Beachten Sie, dass einige Universitäten andere Semesterdaten haben. Informieren<br>Sie sich selbstständig dazu. |
|                               | geplantes Enddatum                | 01.12.2021 *                                                                                                    |
|                               |                                   | Beachten Sie, dass einige Universitäten andere Semesterdaten haben. Informieren<br>Sie sich selbstständig dazu. |
|                               | Startsemester                     | Wintersemester 2021/22                                                                                          |
|                               | Dauer in Semestern                | ● 1 ○ 2 *                                                                                                    |
|                               | Land der Gasthochschule (2. Wahl) | Brasilien                                                                                                    |
|                               | Gasthochschule (2. Wahl)          | 641 - Universidade Federal de Santa Catarina (UF 💌                                                              |
|                               | Aufenthalt (2. Wahl) von          | 01.09.2021                                                                                                    |
|                               | Aufenthalt (2. Wahl) bis          | 01.12.2021                                                                                                    |
|                               | Startsemester (2. Wahl)           | Wintersemester 2021/22 💌                                                                                        |
|                               | Dauer in Semestern (2. Wahl)      | ● 1 ○ 2                                                                                                    |
|                               | Land der Gasthochschule (3. Wahl) | Brasilien                                                                                                    |
|                               | Gasthochschule (3. Wahl)          | PUCRio - Pontifical Catholic University of Rio de J 🔻                                                           |
|                               |                                   |                                                                                                    |

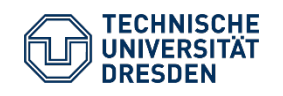

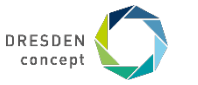

## **Bewerbung anlegen: Weitere Bewerbungen**

#### **Beispiel**

PROMOS: Ihr könnt euch um ein monatliches Teilstipendium (i.d.R. in Höhe von 300 Euro) bewerben. Infos unter <u>https://tu-</u> <u>dresden.de/studium/im-</u> <u>studium/auslandsaufenthalt/promos\_stipendien</u>

Weitere Bewerbungen: Solltet ihr euch parallel in einem weiteren Austausch- oder Förderprogramm der TU Dresden bewerben, gebt den Namen des Programms bitte an.

| – Weitere Bewerbungen                              |                   |
|----------------------------------------------------|-------------------|
| Ich möchte mich um ein PROMOS-Stipendium bewerben. | ● Ja ○ Nein * (?) |
| Weitere Bewerbungen/Anträge?                       | ● Ja ○ Nein *     |
| Name des Austausch-/Förderprogramms                | ERASMUS           |
| Bewerbungsdatum                                    | 17.11.2020 *      |

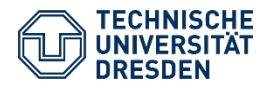

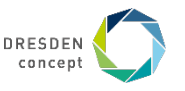

## **Bewerbung anlegen: Abschicken**

Bitte füllt die restlichen Informationen der Bewerbung aus und schickt sie ab.

Bewerbung abschicken

Ihr erhaltet dann eine automatische Email an eure TU-Email-Adresse, in der ihr unten einen Link findet, mit Informationen **wie es weitergeht.** 

# Eure Bewerbung ist noch nicht vollständig!

Weiter mit Schritt 2: Personenstammdaten vervollständigen

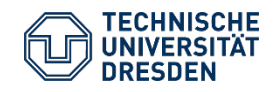

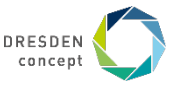

# **2. Schritt** Personenstammdaten vervollständigen

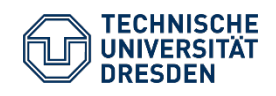

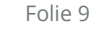

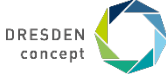

## **Bewerbung anlegen: Personenstammdaten**

#### **Beispiel**

So sieht das Mobilitätsportal aus. Grau unterlegt oben seht ihr euren Erstwunsch, eure Daten und das Austauschprogramm, auf das ihr euch beworben habt.

Darunter findet ihr Aufgaben, die noch erledigt werden müssen, bevor die Bewerbung vollständig ist.

Der nächste Schritt umfasst die Personenstammdaten. Dazu klickt ihr das Feld an und füllt alle nötigen Informationen aus.

Danach wird das kleine Feld mit einem grünen Häkchen markiert.

Solltet ihr an euren Bewerbungsangaben aus dem ersten Schritt noch etwas ändern wollen, könnt ihr das durch Klick auf "Anzeigen/Ändern der Bewerbung" machen.

#### Weiter mit Schritt 3: Dokumente hochladen

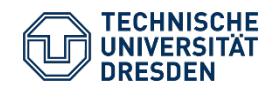

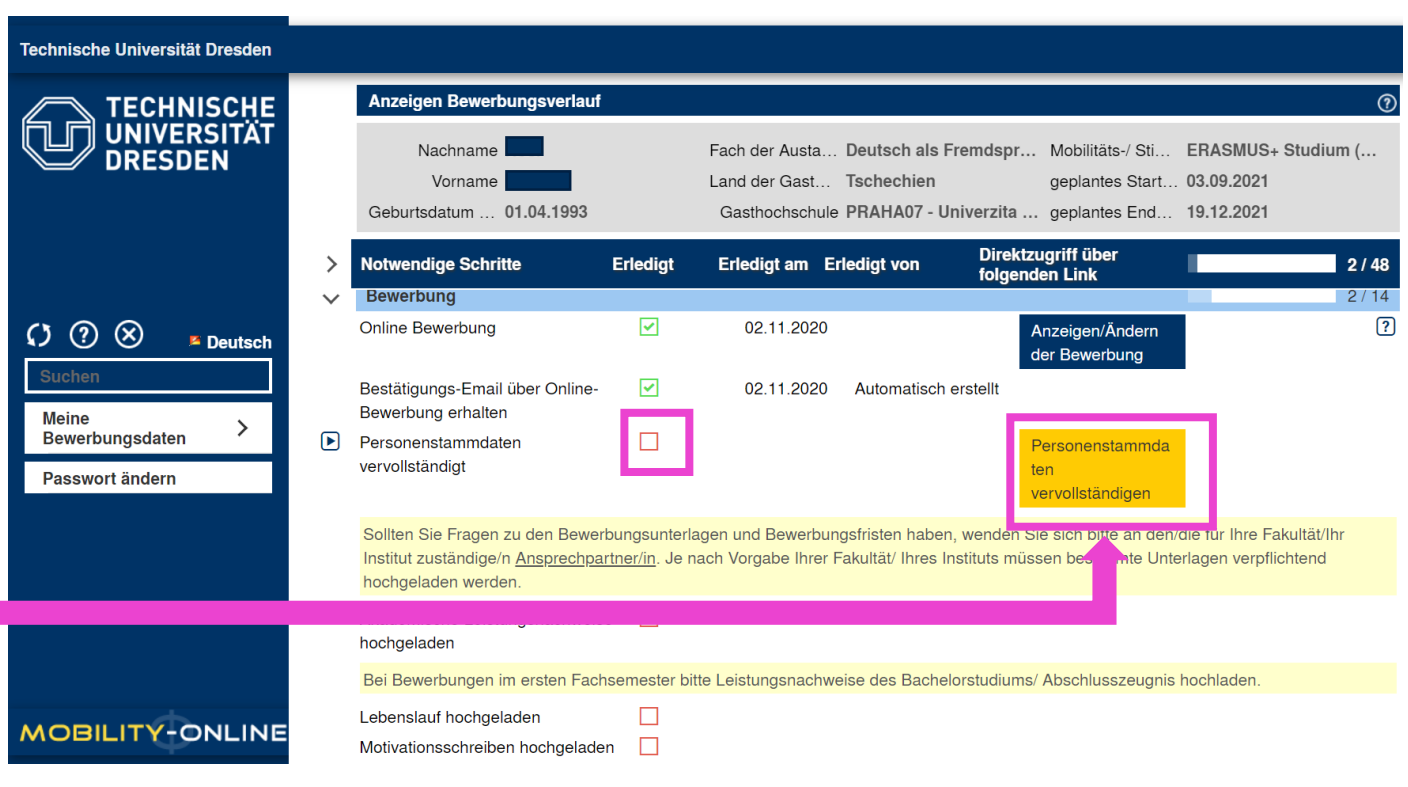

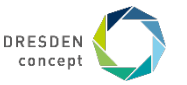

# **3. Schritt** Dokumente hochladen

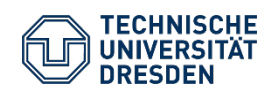

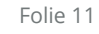

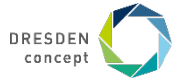

## Bewerbung anlegen: Dokumente hochladen

Hier werden jetzt die Dokumente für die Bewerbung hochgeladen.

#### Hinweise:

**Akademischer Leistungsnachweis:** Übersicht über alle bisher abgelegten Studienleistungen mit Stempel des Prüfungsamtes

Lebenslauf: ein tabellarischer Lebenslauf

#### Motivationsschreiben/Darstellung

**Studienvorhaben:** auf 1-2 Seiten stellt ihr vordergründig akademische Gründe dar, warum ihr ins Ausland und an diese(e) Universität(en) möchtet (jeder Wunsch muss Erwähnung finden).

**Sprachnachweis** (nicht älter als 2 Jahre, UNICERT, TU Zertifikate o. ä.): je nach Gasthochschule und für jeden Wunsch sind erforderliche Nachweise hochzuladen

| Notwendige Schritte                                                                              | Erledigt |
|--------------------------------------------------------------------------------------------------|----------|
| Online-Registrierung                                                                             |          |
| Personenstammdaten vervollständigt                                                               |          |
| Lebenslauf hochgeladen                                                                           |          |
| Akademische Leistungsnachweise hochgeladen                                                       |          |
| Immatrikulationsbescheinigung hochgeladen                                                        |          |
| Ausführliche Darstellung des geplanten<br>Studienvorhabens sowie der Studienziele<br>hochgeladen |          |
| Nachweis der Sprache Testergebnis 1 hochgeladen                                                  |          |
| (Ggf.) Nachweis der Sprache Testergebnis 2<br>hochgeladen                                        |          |
|                                                                                                  |          |

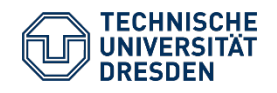

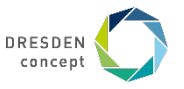

## Bewerbung anlegen: Bewerbung abschließen

Wenn ihr alle Dokumente hochgeladen habt, könnt ihr die Bewerbung einreichen.

| 5 5                                        |  |                      |
|--------------------------------------------|--|----------------------|
| Bewerbung eingereicht                      |  | Bewerbung einreichen |
| Bewerbungsunterlagen durch Auslandsamt als |  |                      |

vollständig gekennzeichnet. Info per E-Mail erhalten.

Ihr erhaltet danach eine automatische Bestätigungsmail und auch der/die Partnerschaftsverantwortliche erhält eine Nachricht über den Eingang der Bewerbung.

Falls Unterlagen fehlen oder unvollständig sind, bekommt ihr eine Nachricht mit der Aufforderung zur Änderung. Fehlende Unterlagen können allerdings nur bis zum Ende der Bewerbungsfrist nachgereicht und berücksichtigt werden.

Sobald alle Unterlagen vollständig sind, wird das Kästchen neben "Bewerbungsunterlagen durch das Auslandsamt als vollständig gekennzeichnet" grün markiert.

Erst dann ist die Bewerbung abgeschlossen und wird bearbeitet.

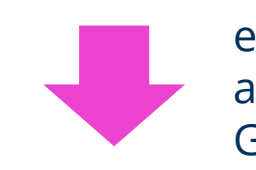

Nachdem ihr die Bewerbung eingereicht habt, könnt ihr auf "Zurück zur Gesamtansicht" klicken.

 Zurück zur Gesamtansicht
 Bewerbungsunterlagen verbindlich einreichen

 Bitte reichen Sie hiermit verbindlich Ihre Bewerbungsunterlagen ein.

 Ich reiche meine Bewerbungsunterlagen<br/>hiermit ein

 Zurück zur Gesamtansicht

 Bewerbungsunterlagen verbindlich einreichen

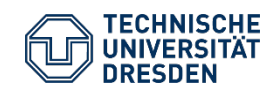

▶

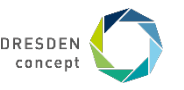

## HERZLICHEN GLÜCKWUNSCH!!

## Ihr habt die Bewerbung für einen Austauschplatz im Rahmen des Programms TUDweltweit an der TU Dresden erfolgreich abgeschlossen.

Ihr werdet in Kürze vom Infocenter des AAA mit weiteren Informationen kontaktiert.

Bitte geduldet euch bis dahin. Wenn es Fragen gibt, wendet euch bitte an <u>infocenter@mailbox.tu-dresden.de</u>.

Die Bewerbungen werden nach Ende der Bewerbungsfrist innerhalb von 6 – 8 Wochen ausgewertet, danach erhaltet ihr Informationen über die Ergebnisse der Auswahl.

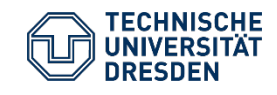

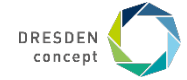